# Controler LED WiFi Smart RGBW

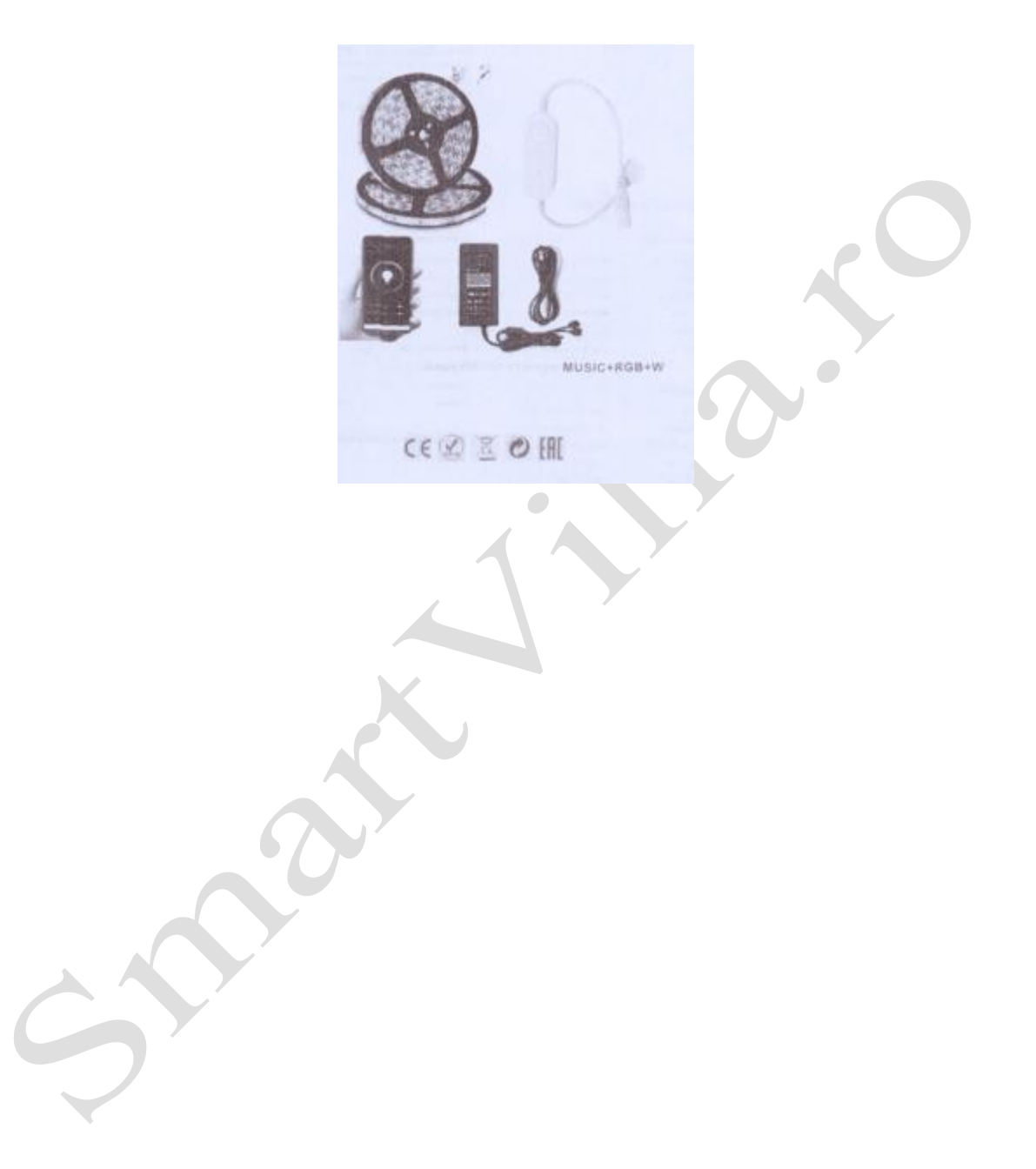

## Controler WiFi și LED

Control de la telefon mobil / 4 canale culori RGBW / mufă alimentare DC / telecomandă wireless

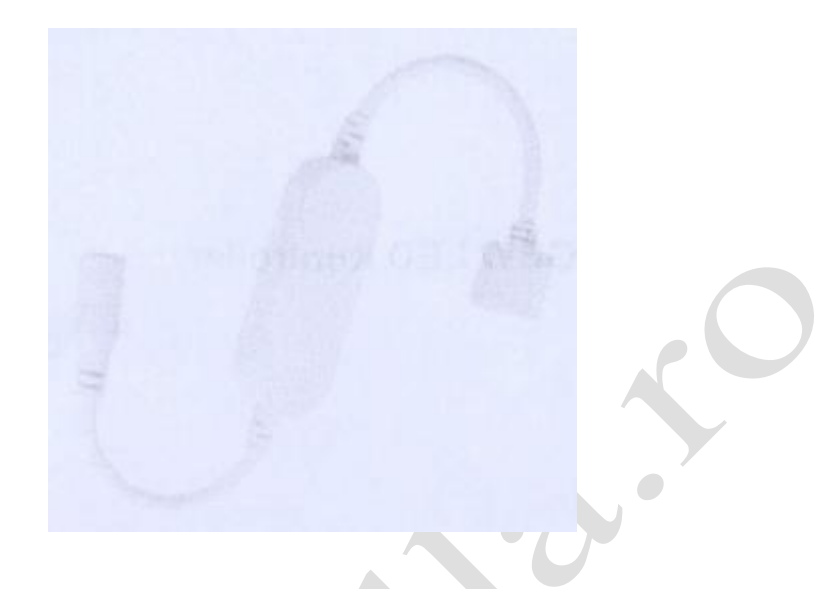

Observații: Întrucât rețeaua de distribuție este într-o stare de lucru de înaltă frecvență, temperatura controlerului va fi puțin mai mare. Această situație este normală. Se recomandă folosirea telefonului mobil pentru conectarea la Internet. Temperatura controlerului este foarte scăzută după conectarea telefonului mobil.

### Parametri tehnici

| Intrare și ieșire   |                    |
|---------------------|--------------------|
| Tensiune de intrare | 5-24 V DC          |
| Curent de intrare   | Max. 5A            |
| Tensiune de ieșire  | 4 x (12-24) V DC   |
| Curent de ieșire    | 4CH,2A/CH          |
| Putere de ieșire    | Max. 120 W         |
| Tip ieșire          | Tensiune constantă |

| Date privind reglarea intensității luminoase |                              |
|----------------------------------------------|------------------------------|
| Semnal intrare                               | Aplicație Tuya + Telecomandă |
| Distanță control                             | 10 m (spațiu fără obstacole) |
| Niveluri reglare intensitate luminoasă       | 4096 (2^12) niveluri         |
| Interval reglare intensitate luminoasă       | 1-100%                       |
| Curbă reglare intensitate luminoasă          | Logaritmic                   |
| Frecvență PWM                                | 500 Hz (implicit)            |

| Siguranță și Compatibilitate electromagnetică   |                               |  |
|-------------------------------------------------|-------------------------------|--|
| Standard Compatibilitate electromagnetică (EMC) | EN55015, EN61547              |  |
| Standard de siguranță (LVD)                     | EN61347, EN62493              |  |
| Echipamente radio (RED)                         | EN300 440, EN50663, EN301 489 |  |
| Certificare (CE-RED)                            | Siguranță + EMC + RF          |  |

| Mediu                       |                   |
|-----------------------------|-------------------|
| Temperatura de funcționare  | Ta: -30°C ~ +55°C |
| Temperatura carcasei (max.) | T c+85°C          |
| Grad protecție              | IP20              |

| Garanție și protecție |                        |
|-----------------------|------------------------|
| Garanție              | 2 ani                  |
| Protecție la          | Inversarea polarității |
|                       | Supraîncălzire         |

### Structuri și instalații mecanice

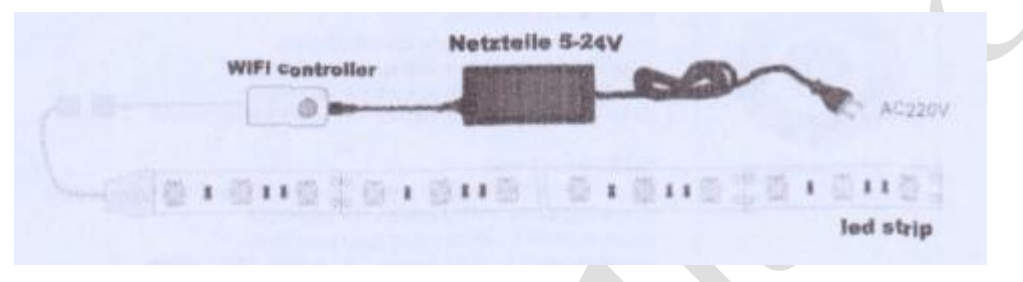

## Metoda de funcționare

1. Urmați metoda de cablare de mai sus și conectați la sursa de alimentare electrică.

2. Apăsați și țineți apăsat butonul controlerului mai mult de 8 secunde, indicatorul luminos clipește roșu sau verde.

3. Descărcați software-ul codului QR, faceți clic pe semnul + în colțul din dreapta sus. selectați banda LED, conectați-vă la router-ul WiFi, selectați pasul următor și căutați automat dispozitivul adăugat

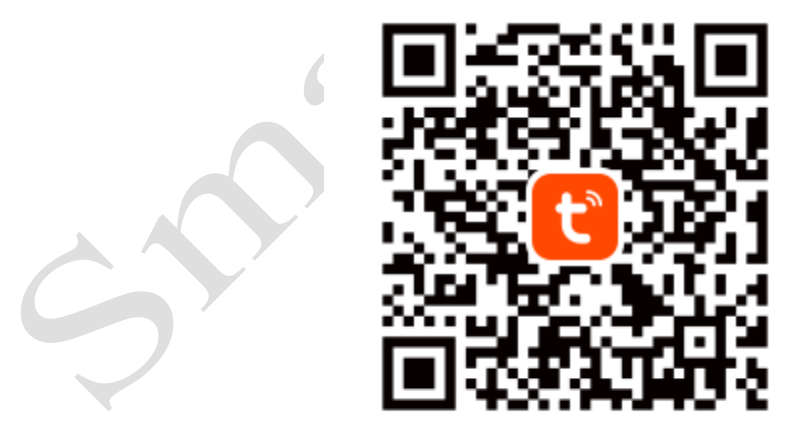

Tuya Smart App

Cu ajutorul telefonului, scanați codul QR de mai sus sau căutați aplicația "Tuya Smart" în APP Store (iOS) sau Google Play (Android) pentru a o descărca și instala.

#### Interfața aplicației

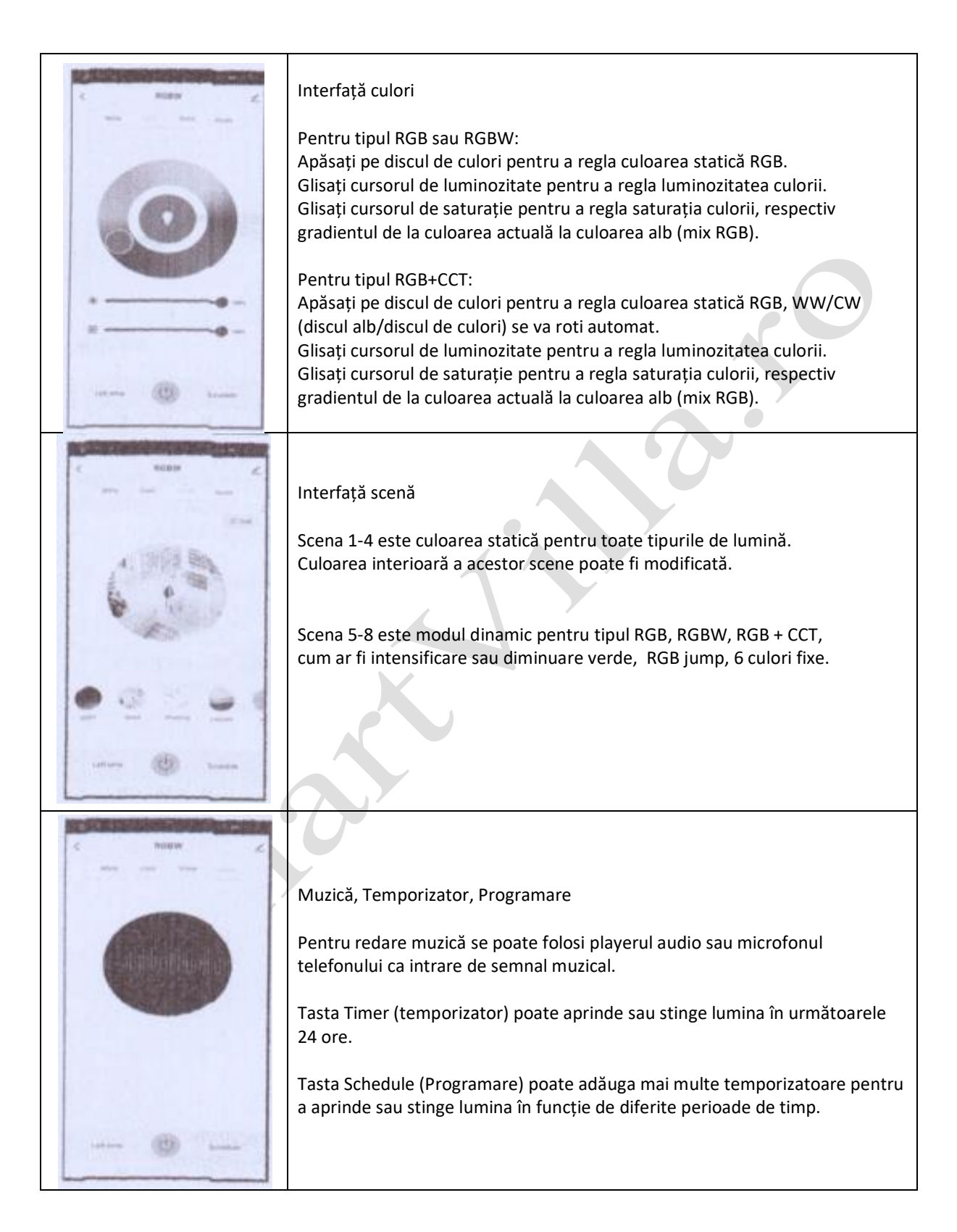